## PDF ファイル内を検索する方法

PDF ファイル内の「医療機関名称」や「施設基準名称」等は、次の手順により簡便に 見つけることができます。

## 1 パソコンの場合

- ① PDF ファイルを開きます。
- 2 キーボードの「Ctrl」キーを押しながら「F」キーを押します。(Mac の場合は「Command」キーと「F」キーを同時に押します。)
- ③ 画面上に検索バーが表示されます。
- ④ 検索バーに検索したい単語やフレーズを入力します。
- ⑤ 入力した単語やフレーズが PDF 内でハイライト表示されます。
- 2 スマートフォンの場合(代表例)
- (1) iPhone · Safari の場合
  - ① PDF ファイルを開きます。
  - ② 検索バーに検索したい単語やフレーズを入力します。
  - ③ 下に表示される「このドキュメント内」から検索します。
  - ④ 入力した単語やフレーズが PDF 内でハイライト表示されます。
- (2) iPhone・Google Chrome の場合
- ① PDF ファイルを開きます。
- ② 画面の右上にある共有アイコン(□と↑)をタップします。
- ③ 「ページ内を検索」を選択します。
- ④ 検索バーに検索したい単語やフレーズを入力します。
- ⑤ 入力した単語やフレーズが PDF 内でハイライト表示されます。
- (3) Android・Google ドライブの場合
- ① PDF ファイルを開きます。
- ② 画面の右上にある検索アイコン(□とへ)をタップします。
- ③ 検索バーに検索したい単語やフレーズを入力します。
- ④ 入力した単語やフレーズが PDF 内でハイライト表示されます。